# **GIGABYTE**<sup>™</sup>

# T1006

# USER'S MANUAL

使用手冊

● 繁體中文

V1.0

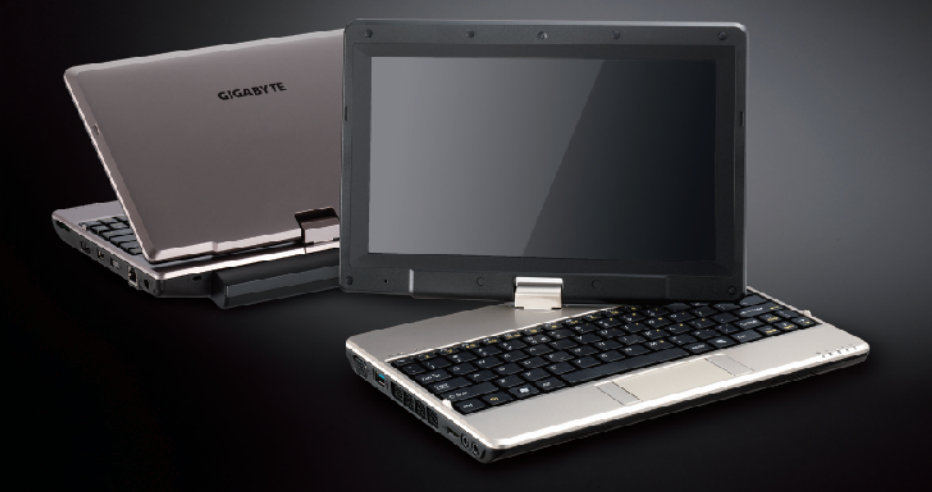

#### 感謝您選擇技嘉行動電腦!

為協助您順利使用技嘉行動電腦,我們特地設計此說明。如果您需要更多關於電腦功能, 歡迎上技嘉官方網站 http://www.gigabyte.tw 查詢。產品實際規格以出貨為準,如有異動 恕不另行通知。

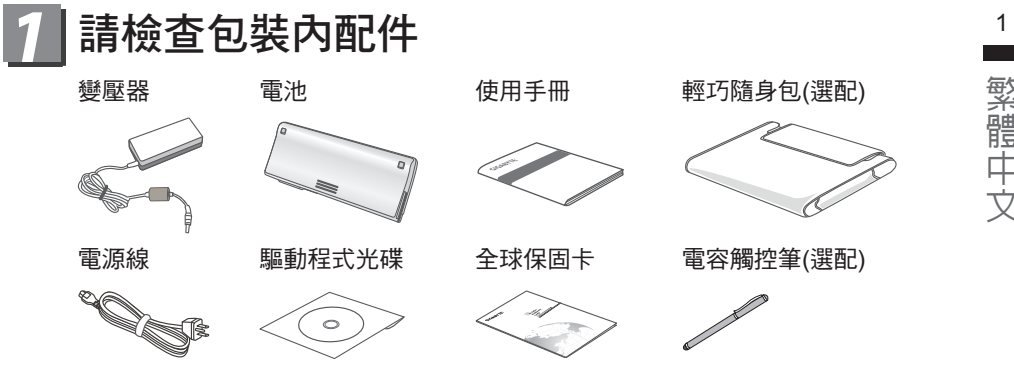

\* 以上配件圖示可能會與您實際購買的機種而有所差異。

## 2】首次使用GIGABYTE技嘉行動電腦

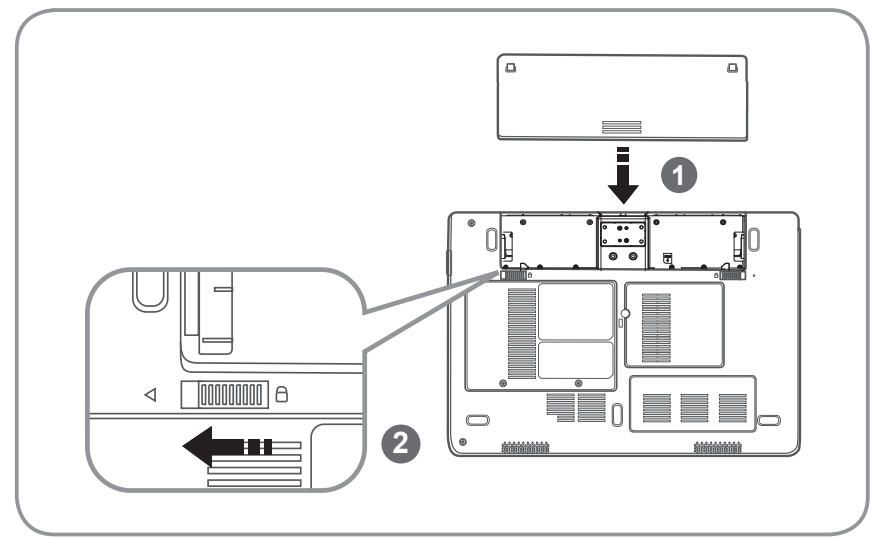

請依下列步驟裝入電池:

1 請先將電池裝妥。

2 接著將卡榫推至LOCK處。

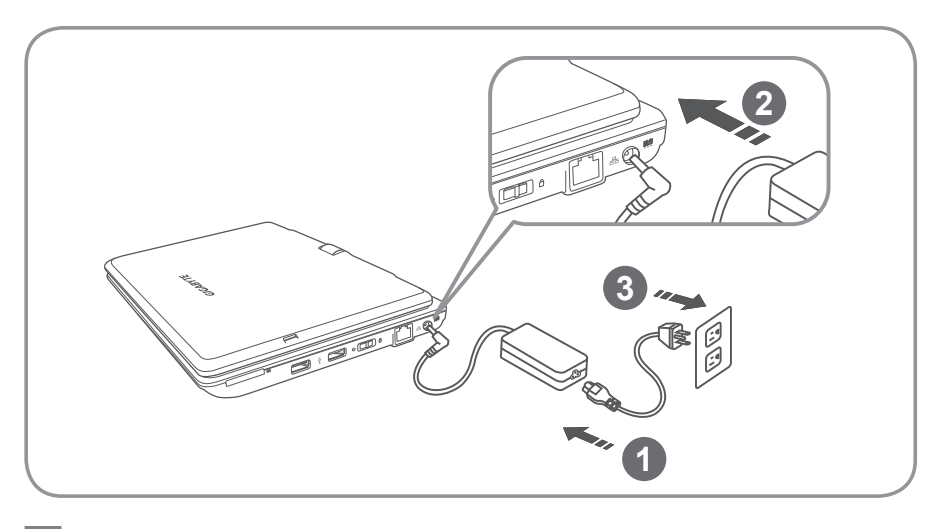

- 將電源線接上電源轉換器。
  將電源轉換器連接到行動電腦的電源插孔。
- 3 將電源線插入電源插座。

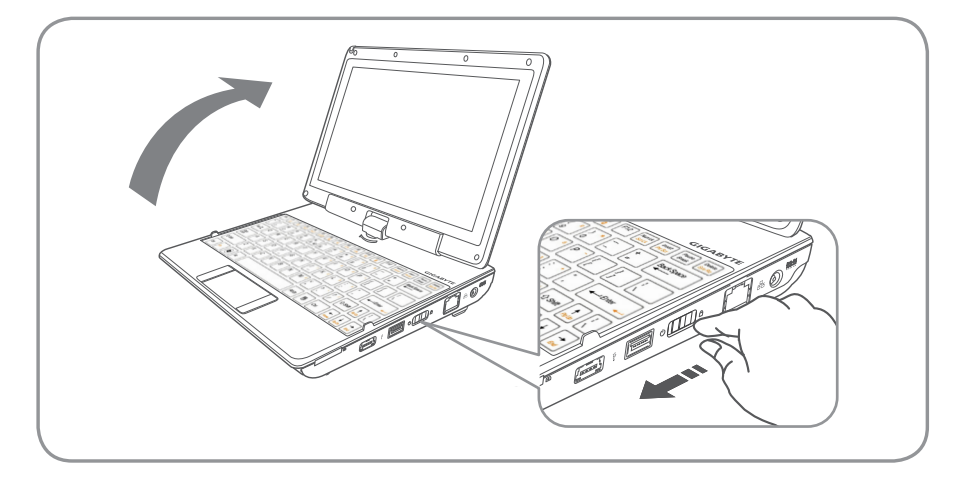

#### 開啟行動電腦:

電源指示燈會顯示機器是否為開機狀態。第一次開機時,在還未完全進入作業系統前 請勿強制關機。開啟電源後,直到該作業系統配置完成前,音量無法設定。

#### 開始第一次使用T1006:

根據您的行動電腦配置,當您第一次開機,第一個畫面會是微軟<sup>®</sup> Windows<sup>®</sup> 啟動畫 面,按照螢幕上的指示和提示,完成作業系統的配置。當軟體許可條款顯示時,請務 必閱讀並同意後再繼續。

2

## 3 GIGABYTE技嘉行動電腦導覽

上視圖

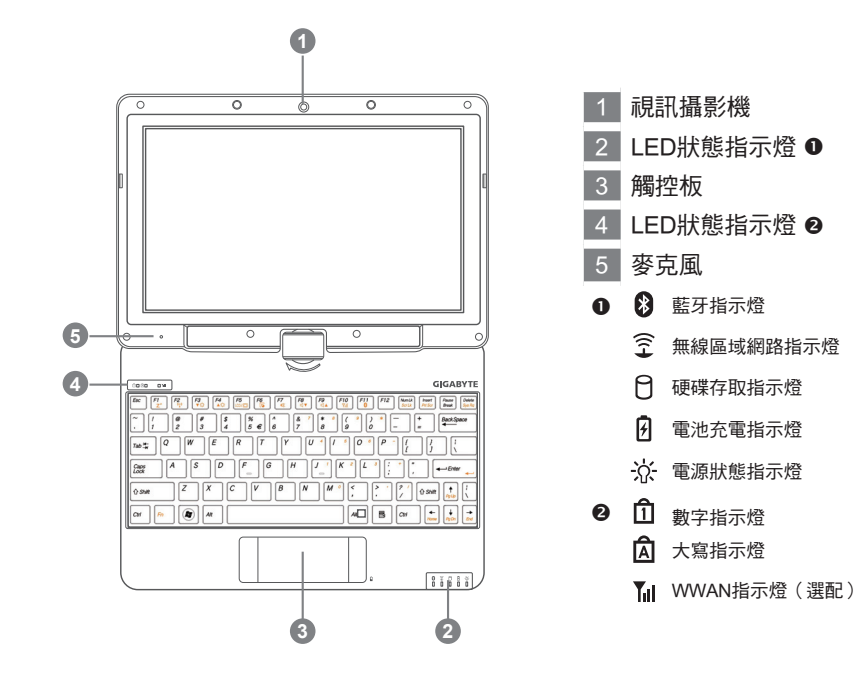

左視圖

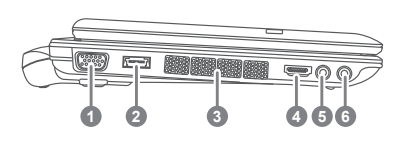

- 1 外接顯示器(VGA)埠
- 2 USB埠
- 3 散熱孔
- 4 HDMI
- 5 耳機插孔
- 6 麥克風插孔

繁體中文

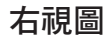

4

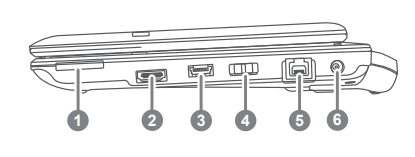

 多合一讀卡機 €
 eSATA/USB Combo
 USB 埠
 電源開關
 乙太網路(LAN)埠
 電源插孔
 可支援Secure Digital (SD), Multi Media Card (MMC), Memory Stick (MS)及 Memory Stick PRO (MS PRO)。

#### 底視圖

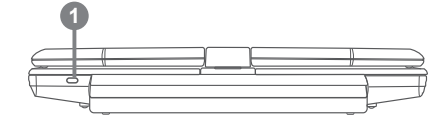

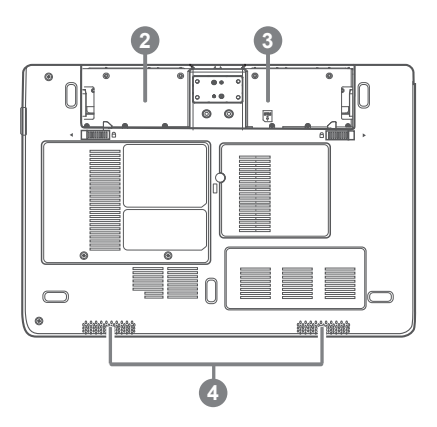

- 1 Kensington 防盜鎖孔
- 2 電池槽
- 3 SIM卡插槽 4

4 喇叭

 安裝行動電話SIM卡後,可支援3.5G行動上 網的功能(選配)。

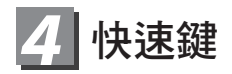

許多電腦的設定,例如螢幕亮度、喇叭音量等可利用電腦的快速錯直接調整。如 需使用快速鍵,請依下表先按住<Fn>鍵,再按下<F1>~<F12>等按鍵。

| 快速鍵                     | 功 能          | 敘 述                               |
|-------------------------|--------------|-----------------------------------|
| Fn+F1<br>Z <sup>z</sup> | 睡眠模式         | 讓電腦進入睡眠模式。                        |
| Fn+F2                   | 無網區域網硌       | 開啟/關閉無線區域網路裝置。                    |
| Fn+F3<br>▼☆             | 減弱亮度         | 降低螢幕亮度。                           |
| Fn+F4<br>▲☆             | 增強亮度         | 提高螢幕亮度。                           |
| Fn+F5<br>LCD/ 🖸         | 螢幕顯示切換       | 在電腦螢幕以及外接式顯示器之間<br>切换影響輸出,或是同時顯示。 |
| Fn+F6                   | 觸控板開關        | 開啟/關閉觸控板。                         |
| Fn+F7<br>ເ∛             | 喇叭靜音         | 將喇叭切換為靜音模式。                       |
| Fn+F8<br>⊄ <b>▼</b>     | 減弱音量         | 降低喇叭音量。                           |
| Fn+F9<br>⊄              | 增大音量         | 提高喇叭音量。                           |
| Fn+F10<br>Tul           | WWAN行動上網(選配) | 開啟/關閉WWAN行動上網裝置。                  |
| Fn+F11                  | 藍牙通訊         | 開啟/關閉藍牙通訊裝置。                      |
| Fn+F12                  | 視訊攝影機        | 開啟/關閉內建視訊攝影機。                     |

5

繁體中文

## 5 將T1006行動電腦當作平板電腦來使用

T1006的螢幕可旋轉置放,作為平板電腦使用。請按照下列步驟操作:

- 1 打開T1006上蓋(螢墓顥示器)
- 2 螢幕的轉承軸處有標誌標示。 " 🚺
- 3 按照標誌說明將螢幕順時針旋轉180度,使螢幕朝外。

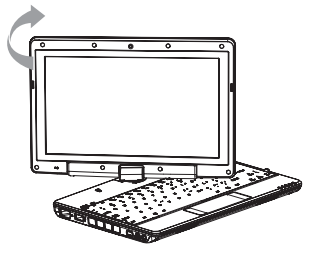

將旋轉後的螢幕向下蓋回。顯示器可置放在鍵盤上,即可將T1006作為平板電 4 腦使用。

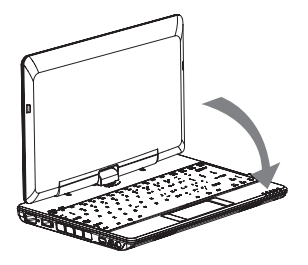

- 5 要回復為行動電腦功能時,請將上述步驟逆向操作一次 (豎起螢幕呈90度,並逆時針旋轉180度)。

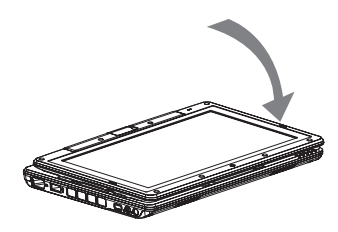

▲ 注意:

此螢幕只能順時針旋轉180度。務必依照標誌說明旋轉螢幕。依錯誤角度強 制旋轉螢幕會嚴重損壞行動電腦。

6

## **6** GIGABYTE Software Application

#### • GIGABYTE Smart Manager:

若您購買的電腦出貨已搭載Windows<sup>®</sup>作業系統,您可以於桌面上雙擊Smart Manager捷徑圖示啟動GIGABYTE Smart Manager軟體,您可透過Smart Manager 簡易的圖示介面,輕鬆校調系統相關設定。請注意Smart Manager使 用介面、圖示及功能將隨您購買的機種、軟體版本而有所變更,使用方式請依 實際所搭載的Smart Manager版本操作。

#### • GIGABYTE Smart Recovery:

- 1.若您購買的電腦出貨已搭載Windows<sup>®</sup>作業系統,透過Smart Recovery您可 將系統回復為出廠預設值。請注意Smart Recovery使用介面、圖示及功能將 隨您購買的機種、軟體版本而有所變更,使用方法請依照實際搭載的Smart Recovery版本來操作。
- 2.請注意執行Smart Recovery後,所有系統設定及檔案將回復為出廠的預設 值,所以在執行Smart Recovery之前請自行做好檔案備份的工作。

下面為將簡要介紹如何進入系統還原工具,並開始還原系統:

- 1.關機或重新啟動行動電腦。
- 2. 啟動行動電腦後,按著 <sup>\*</sup>F9″按鍵幾秒鐘進入還原系統介面。
- 3.進入還原系統後,工具列會有 "還原"與 "退出"的選項,如您確定要系統 還原,點選還原選項,就開始進行回復原廠設定。
- 4.還原視窗會顯現還原進度。2
- 5.當完成系統還原時即可重新啟動行動電腦。③

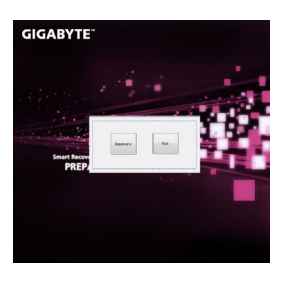

G

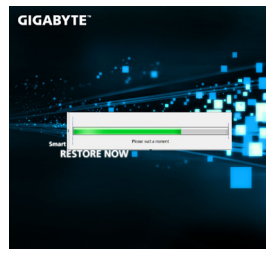

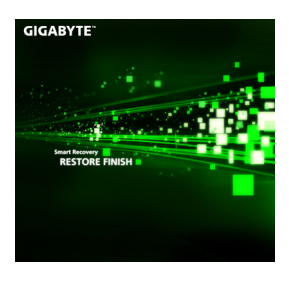

7

2

3

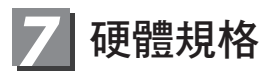

| 項目      | 規格                                                                                                    |  |
|---------|----------------------------------------------------------------------------------------------------|--|
| 中央處理器   | Intel <sup>®</sup> Atom™ Processor處理器                                                                             |  |
| 作業系統    | Microsoft <sup>®</sup> Windows <sup>®</sup> 7 相容                                                                  |  |
| 顯示器     | 10.1"觸控面板,解析度1366X768/1024X600採LED背光模組                                                                            |  |
| 記憶體     | DDRIII SO-DIMM x1 (最高支援4GB)                                                                                       |  |
| 晶片組     | Mobile Intel <sup>®</sup> 10高速晶片組                                                                                 |  |
| 硬碟      | 2.5" 9.5mm SATA硬碟5400轉                                                                                            |  |
| 音效      | 1.5瓦揚聲器*2,內建式麥克風                                                                                                  |  |
| I/O 連結埠 | USB 3.0*1, USB 2.0*1, eSATA/USB 2.0 Combo*1, HDMI, D-Sub,<br>RJ45, 麥克風與耳機插孔, 四合一讀卡機 (支援SD/MMC/MS/MS<br>Pro), 電源輸入 |  |
| 通訊      | 內建高速網路10/100/1000Mbps                                                                                             |  |
|         | 內建無線網路802.11b/g/n                                                                                                 |  |
|         | 內建藍牙 v2.1 + EDR                                                                                                   |  |
|         | 內建3.5G天線, 支援3.5G模組 (選配)                                                                                           |  |
| 視訊攝影機   | 130萬畫素                                                                                                    |  |
| 電池      | 6-cell鋰電池                                                                                                    |  |
| 尺寸      | 265(W) x 214(D) x 41.4(H)mm                                                                                       |  |
| 重量      | 約1.48kg (含電池)                                                                                                    |  |

## 8 附錄

■ 保固及客服資訊: 相關保固條款及客服資訊請參考隨貨所附之保固保證書,或參考技嘉技術服務 區網站。 http://www.gigabyte.tw/support-downloads/technical-support.aspx

■ FAQ:

相關常見問題請參考技嘉常見問題網站 http://www.gigabyte.tw/support-downloads/faq.aspx

### www.gigabyte.com